# EST

# Hướng dẫn đăng ký tham gia, biểu quyết và bầu cử

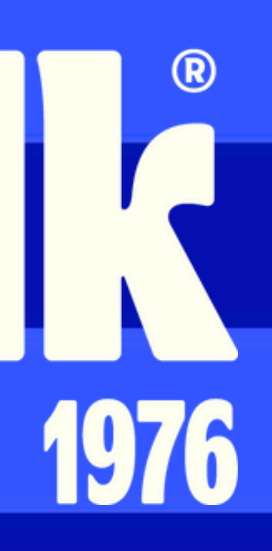

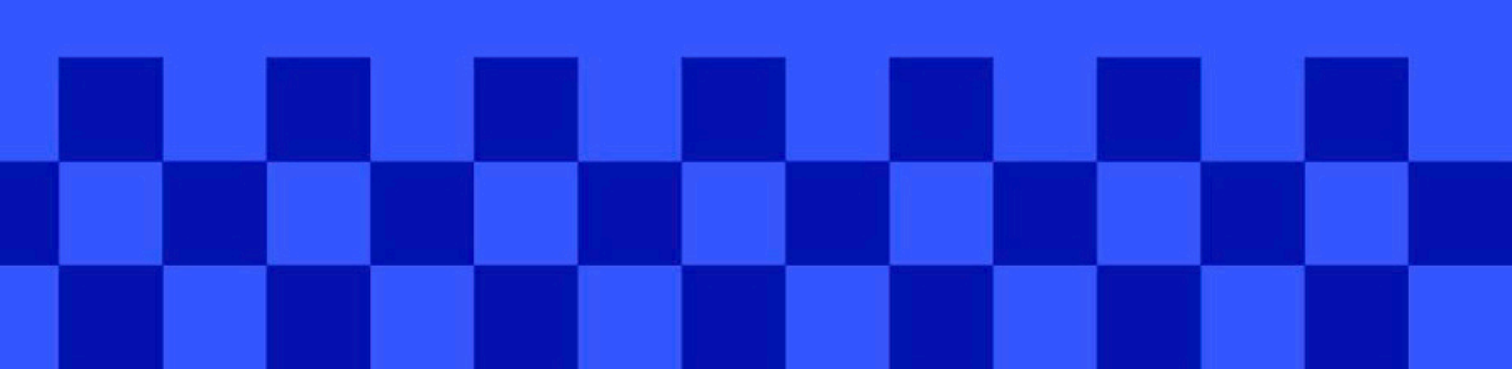

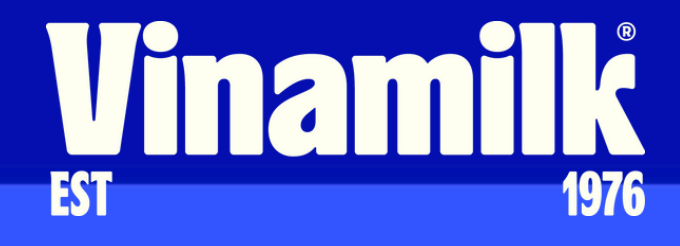

# Bước 1: Chuẩn bị

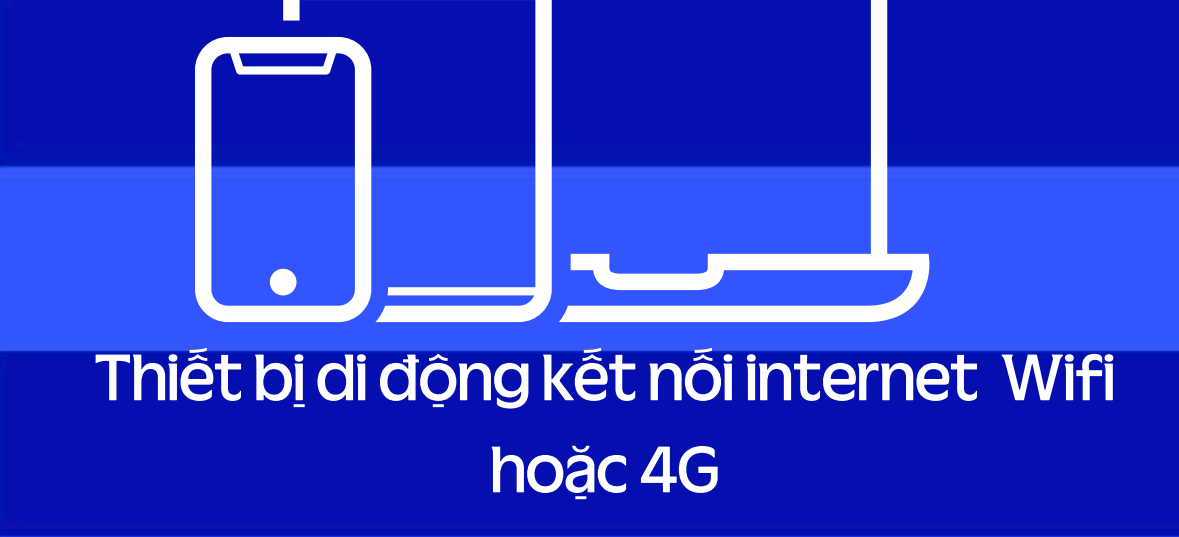

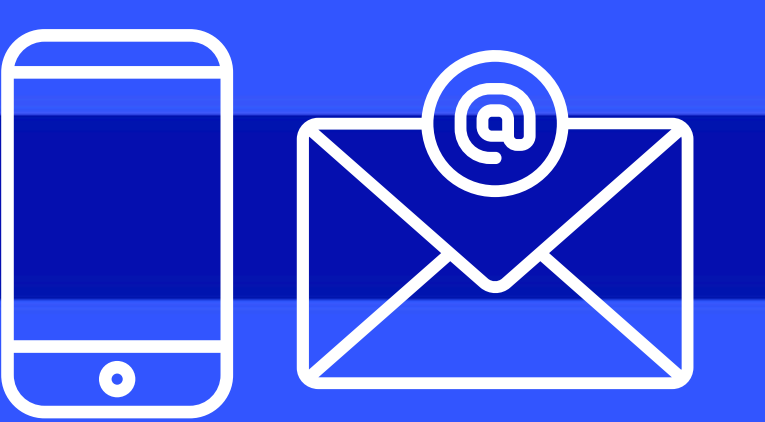

Điện thoại di động sử dụng số điện thoại hoặc email đã đăng ký với Trung tâm lưu kỹ chững khoán (VSD)

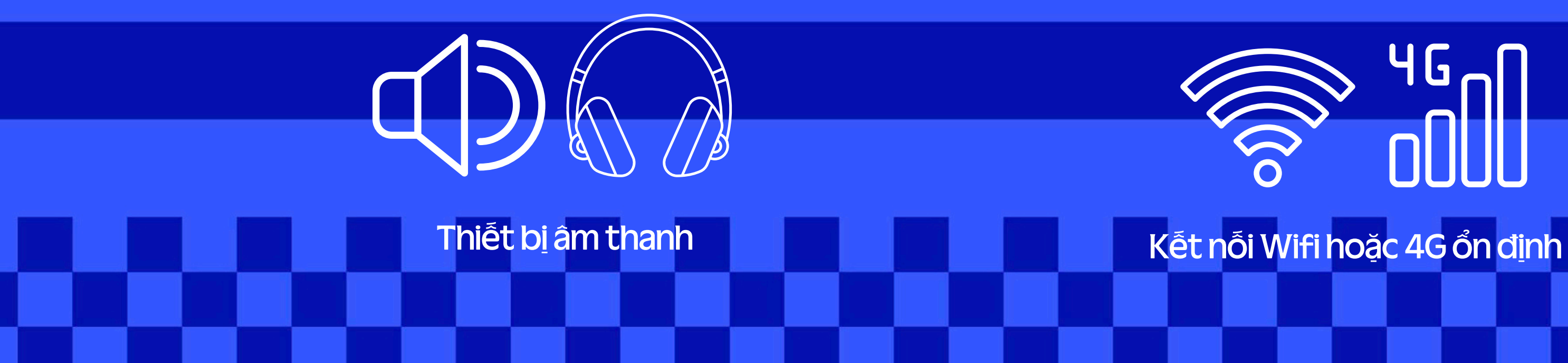

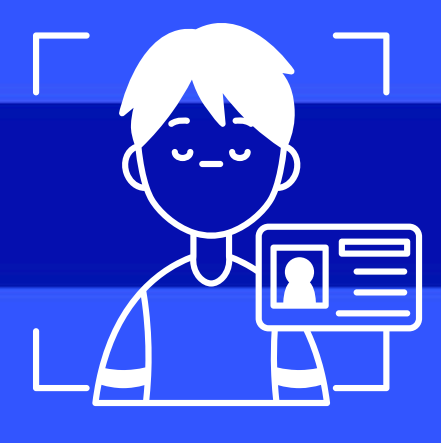

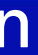

## Giấy tờ cá nhân (CMND/CCCD/Hộ Chiếu) khi cần xác thực eKYC

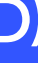

# Bước 2: Đăng nhập

ĐHĐCĐ thường niên năm 2025 sẽ bắt đầu vào lúc 2 giờ chiều ngày 25/04/2025. Qúy cổ đông có thể đăng nhập để khai báo ủy quyền từ 8 giờ sáng ngày 15/4/2025 và bỏ phiếu điện tử từ 8 giờ sáng ngày 23/4/2025 (giờ Việt Nam).

Đại hội hiện đang diễn ra.

Quý Cổ đông có thể:

Dăng nhập

Tải tài liệu đại hội

# ĐẠI HỘI ĐỒNG CỔ ĐÔNG THƯỜNG NIÊN NĂM 2025 Ngãy 25 tháng 4 năm 2025

Cổ đông truy cập đường link https://agm.vinamilk.com.vn và lựa chọn Đăng nhập

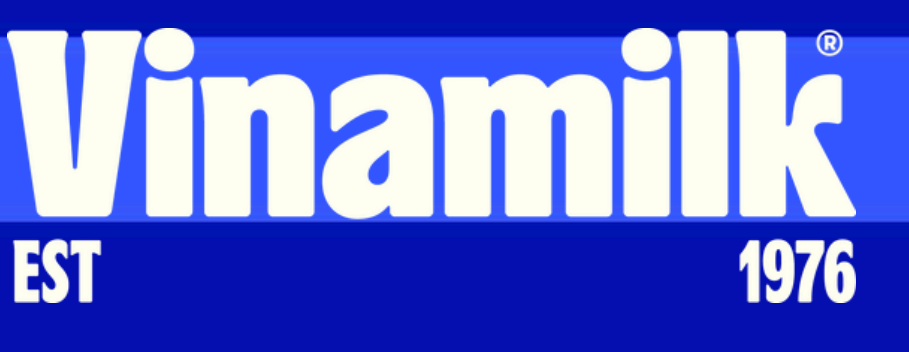

## Bước 2: Đăng nhập

| Đăng nhập:                   | E     |
|------------------------------|-------|
| Số đăng ký sở hữu, Số CCCD * | ĐẠIHĆ |
| TT 0 1                       | THƯỜI |
| Quay lại                     | N     |

Cổ đông điền số đăng kỹ sở hữu hoặc số CMND/CCCD và nhấn nút "Tiếp tục"

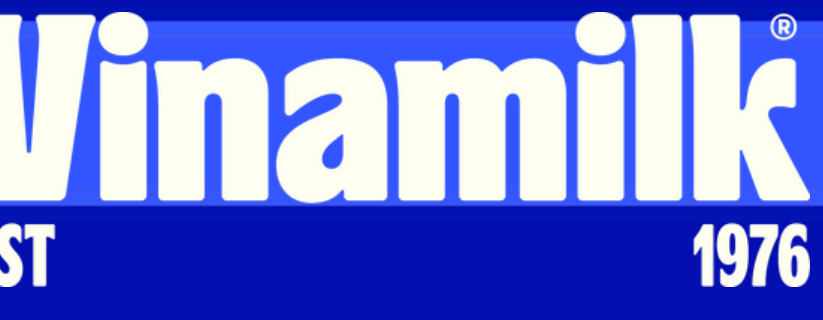

# **ÔI ĐỒNG CỔ ĐÔNG** NG NIÊN NĂM 2025 Igày 25 tháng 4 năm 2025

# Bước 3: Lựa chọn hình thức đăng nhập

## Chọn hình thức đăng nhập:

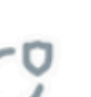

### Mã OTP

Nhận mã OTP thông qua tin nhắn SMS gửi về số điện thoại và email mà quý cổ đông đã đăng ký

### eKYC (Chỉ dành cho thiết bị có camera)

Xác minh danh tính thông qua đối chiếu gương mặt quý cổ đông với ảnh chụp CMND hoặc hộ chiếu

Quay lai

Cổ đông lựa chọn hình thức đăng nhập "Mã OTP" hoặc "eKYC".

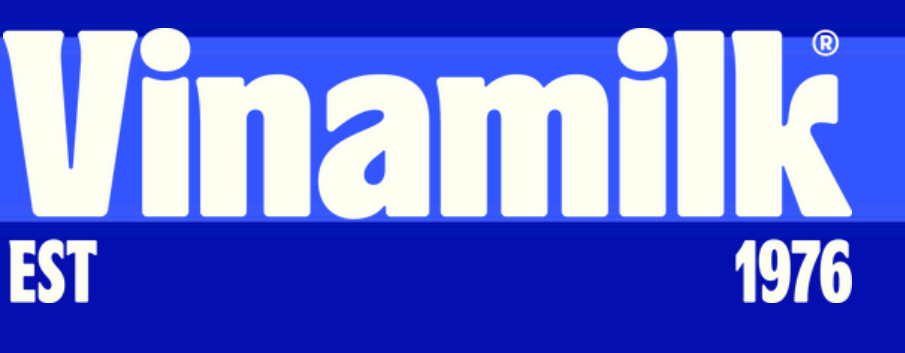

# ĐẠI HỘI ĐỒNG CỔ ĐÔNG THƯỜNG NIÊN NĂM 2025 Ngày 25 tháng 4 năm 2025

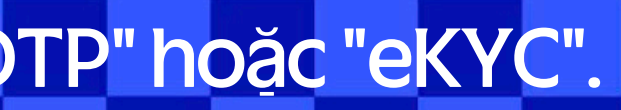

# Bước 3.1: Đăng nhập bằng Mã OTP

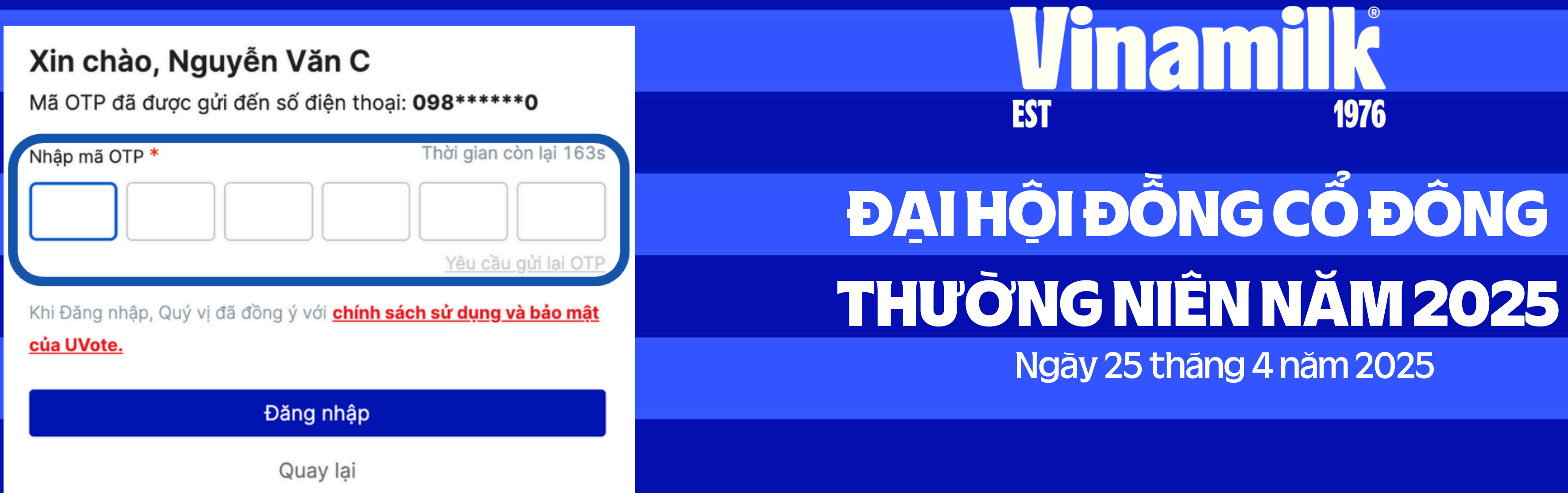

Hệ thống sẽ gửi mã OTP về cho cổ đông, cổ đông nhập mã OTP đã nhận vào ô "Nhập mã OTP" và nhấn **"Đăng nhập"** 

# Ngày 25 tháng 4 năm 2025

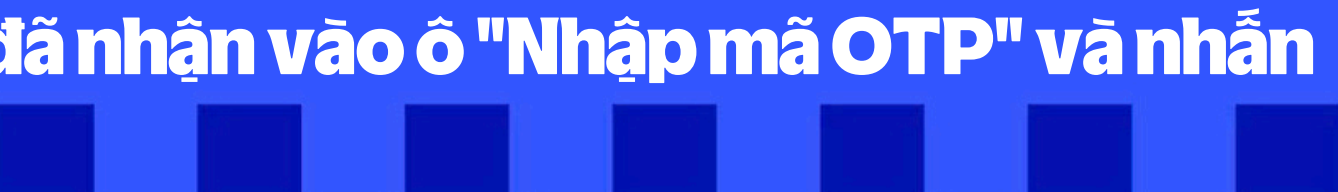

# Bước 3.2: Đăng nhập bằng eKYC

Trong trường hợp cổ đông không có số điện thoại hay email đăng ký với VSD, cổ đông có thể sử dụng hình thức xác thực bằng công nghệ eKYC. Cổ đông có thể lựa chọn giấy tờ để xác thực là CMND/CCCD hoặc Hộ Chiếu

### Chọn phương thức xác nhận

Dành cho Cổ đông cá nhân

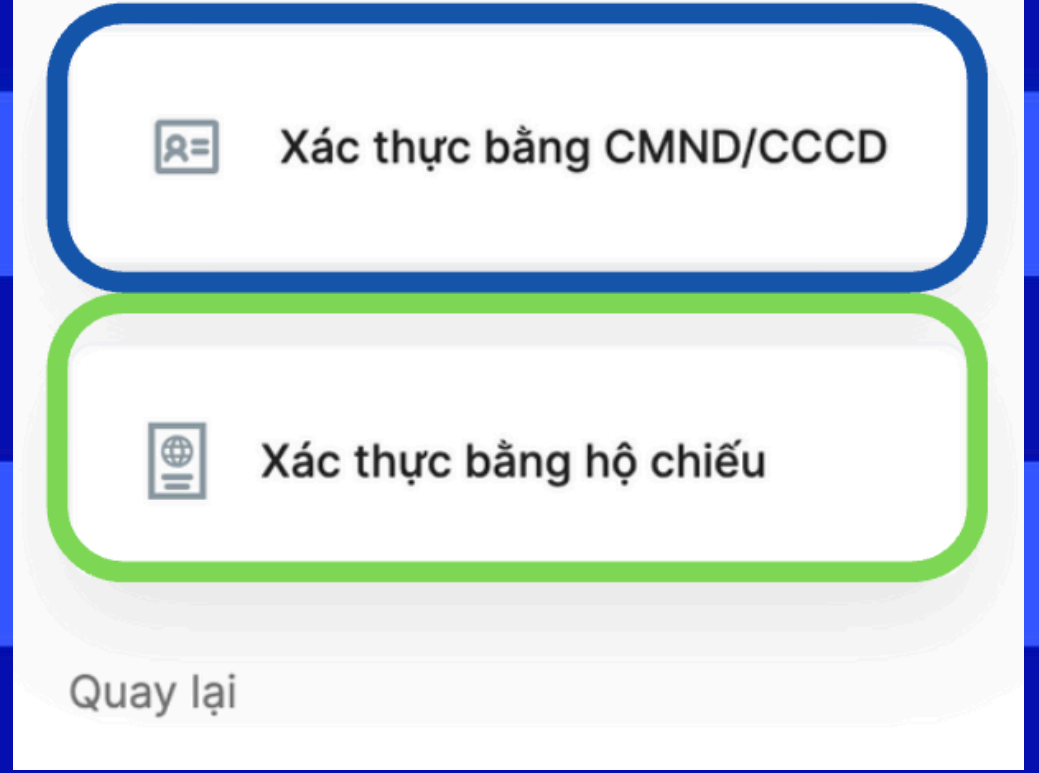

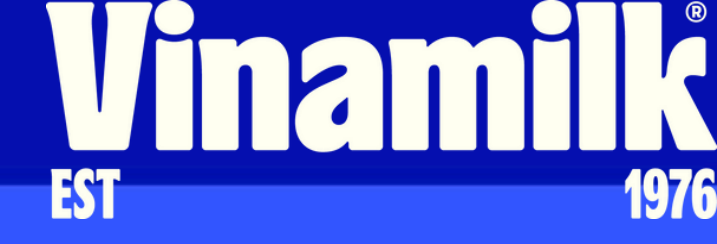

Trong trường hợp cổ đông không giữ CMND/CCCD cũ thì cổ đông có thể sử dụng CCCD gắn chip để xác thực. Nếu cổ đông thực hiện xác thực bằng Hộ chiếu thì trong Hộ chiếu phải có số CMND/CCCD khớp với thông tin đã đăng ký với VSD

## Bước 4: Tham gia đại hội

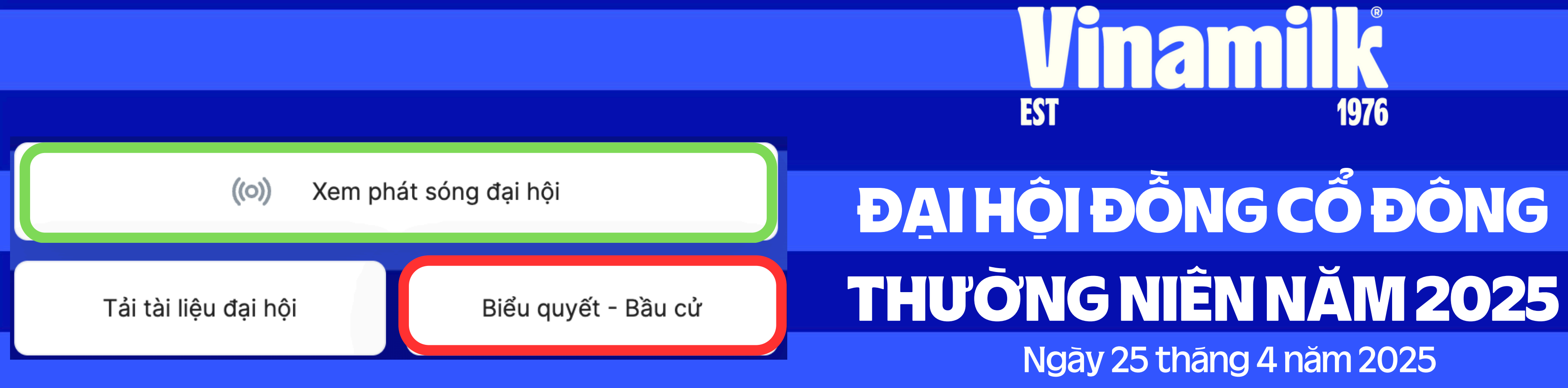

Cổ đông có thể lựa chọn "Xem phát sõng dại hội (chỉ có thể xem vào ngày diễn ra Đại hội)" hoặc có thể thực hiện "Biểu quyết - Bầu **Cử" (ngay từ thời điểm mở hệ thống)" bằng cách truy cập vào** các nút tương ứng.

# Ngày 25 tháng 4 năm 2025

# Bước 5: Xem phát sóng đại hội

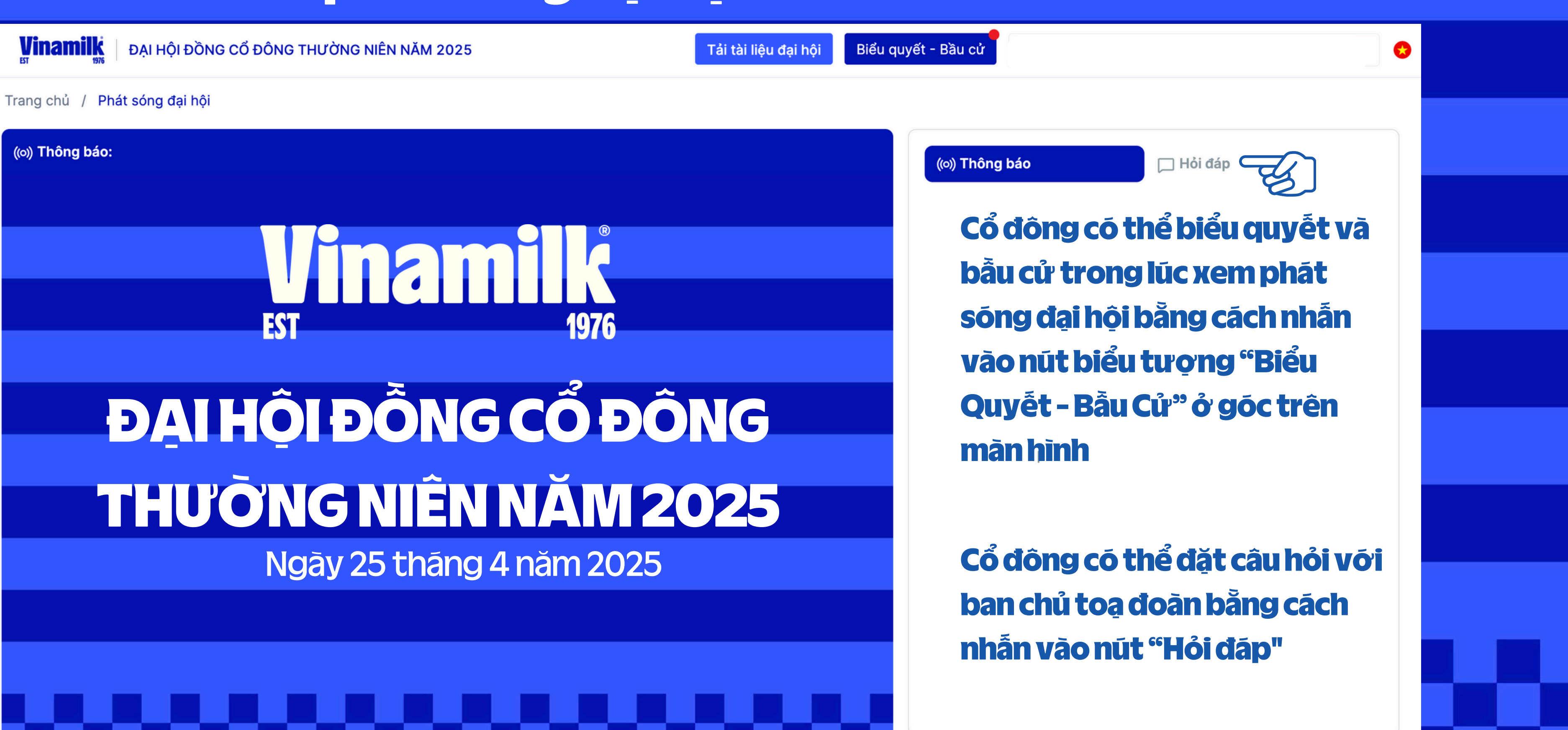

# Bước 6: Cách biểu quyết

Trong trường hợp nhận uỷ quyền, khi biểu quyết cổ đông/người được uỷ quyền có thể bỏ phiếu cho từng cổ đông uỷ quyền bằng cách chọn:

- Từng cổ đông có tên trên màn hình và nhấn gửi phiếu cho từng cổ đông uỷ quyễn
- Hoặc có thể chọn bỏ phiếu cho tất cả bằng cách nhấn vào nút "Bỏ phiếu chung cho tất cả cổ đông uỷ quyền"

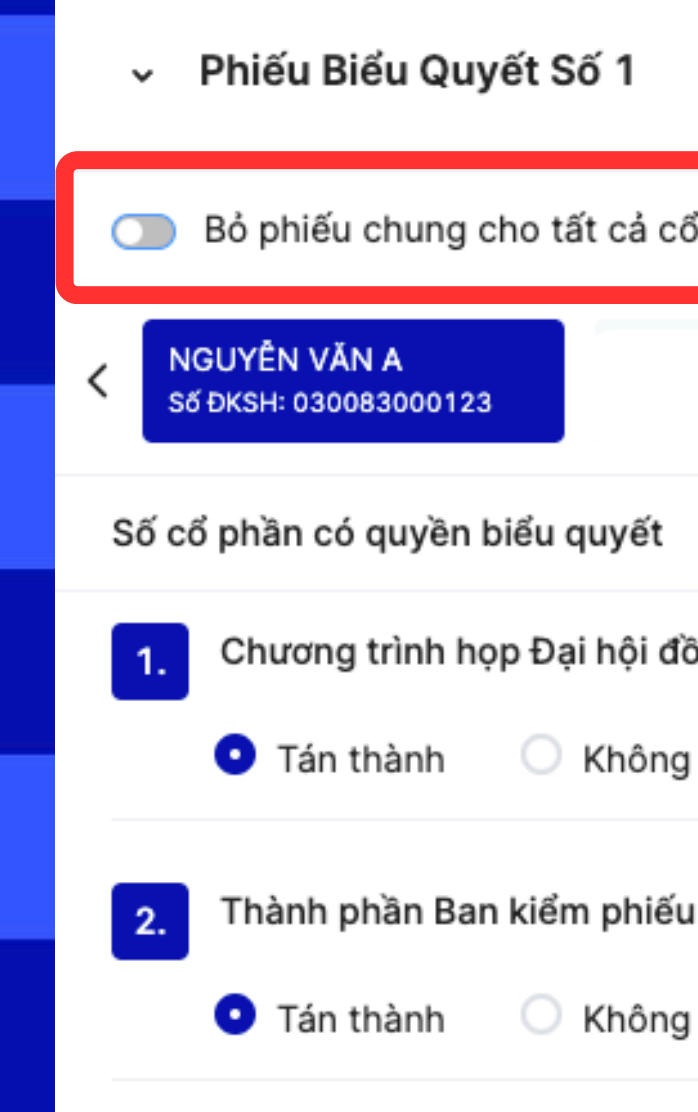

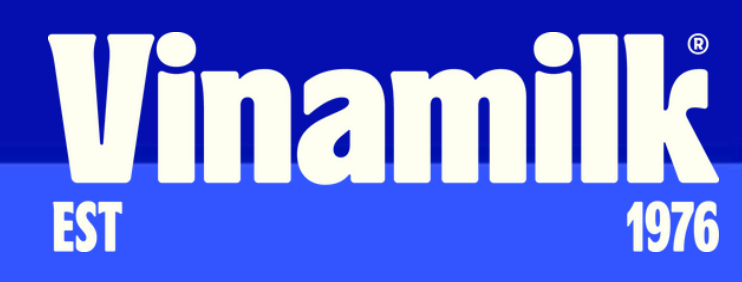

|                            |                   | Phiếu đang được mở |
|----------------------------|-------------------|--------------------|
| cổ đông uỷ quyền           |                   |                    |
|                            |                   | ,                  |
| t 600                      |                   |                    |
| đồng cổ đông thường niên ( | "ĐHĐCĐ") năm 2025 | 5                  |
| ng tán thành 🛛 🔘 Không ý   | kiến              |                    |
| ếu                         |                   |                    |
| ng tán thành 🛛 🔘 Không ý   | kiến              |                    |
| Gửi phiếu                  |                   |                    |
|                            |                   |                    |
|                            |                   |                    |
|                            |                   |                    |

# Bước 7: Cách bầu cử

Trong trường hợp nhận uỷ quyền, khi bầu cử cổ đông/người được uỷ quyền có thể bỏ phiếu cho từng cổ đông uỷ quyền bằng cách chọn:

- Từng cổ đông có tên trên màn hình và nhấn gửi phiếu cho từng cổ đông uỷ quyền
- Hoặc có thể chọn bỏ phiếu cho tất cả bằng cách nhấn vào nút "Bỏ phiếu chung cho tất cả cổ đông uỷ quyền"
- Có thể điền số phiếu bầu theo ý bằng cách bỏ chọn chia đều số phiếu cho tất cả ứng viên

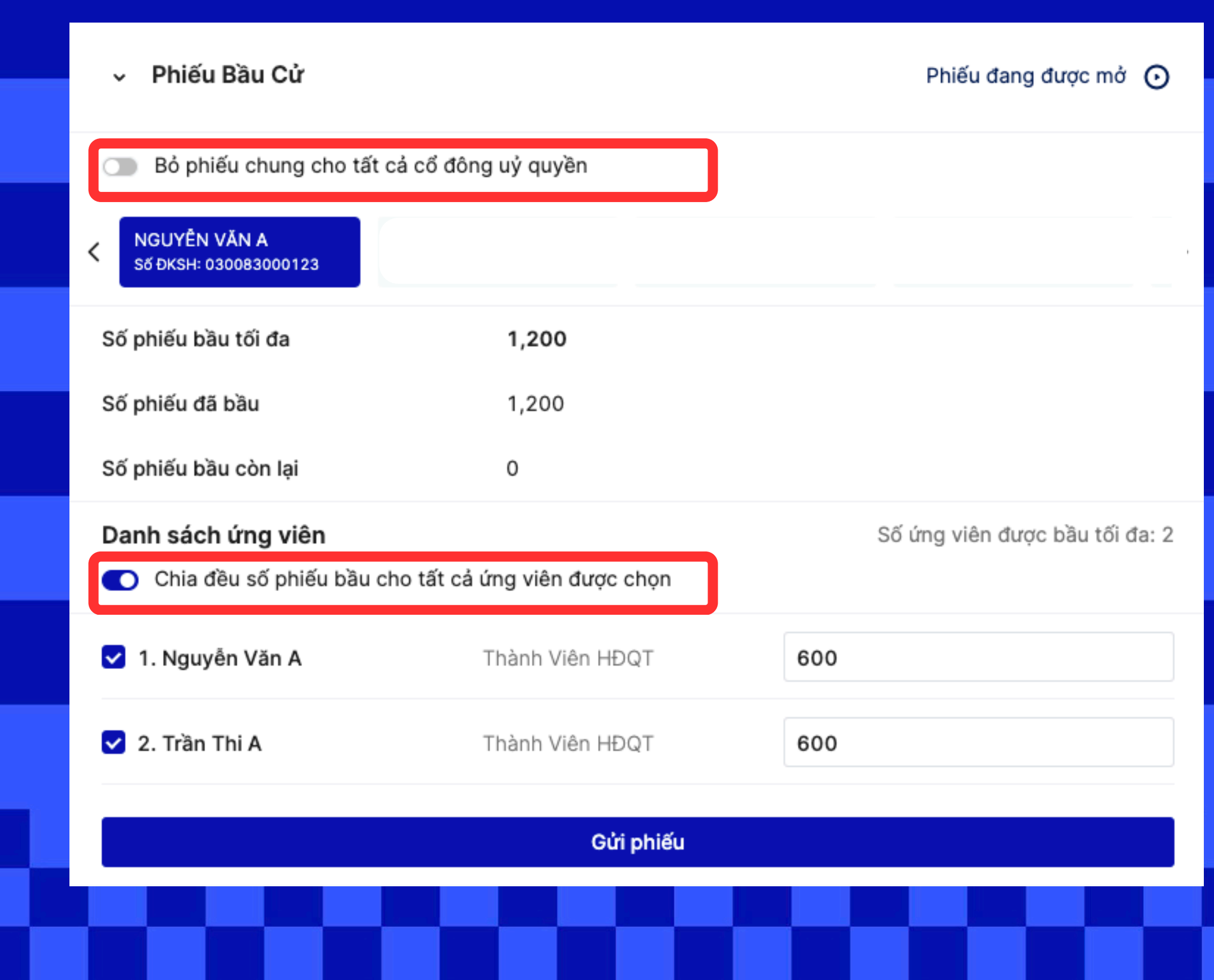

## **Vinamik** EST 1976

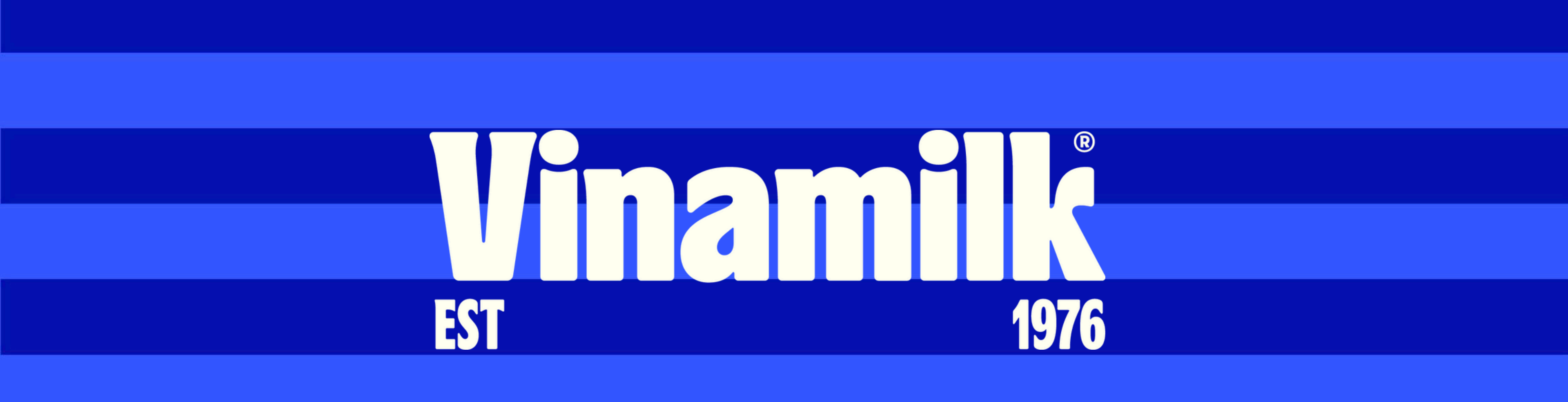

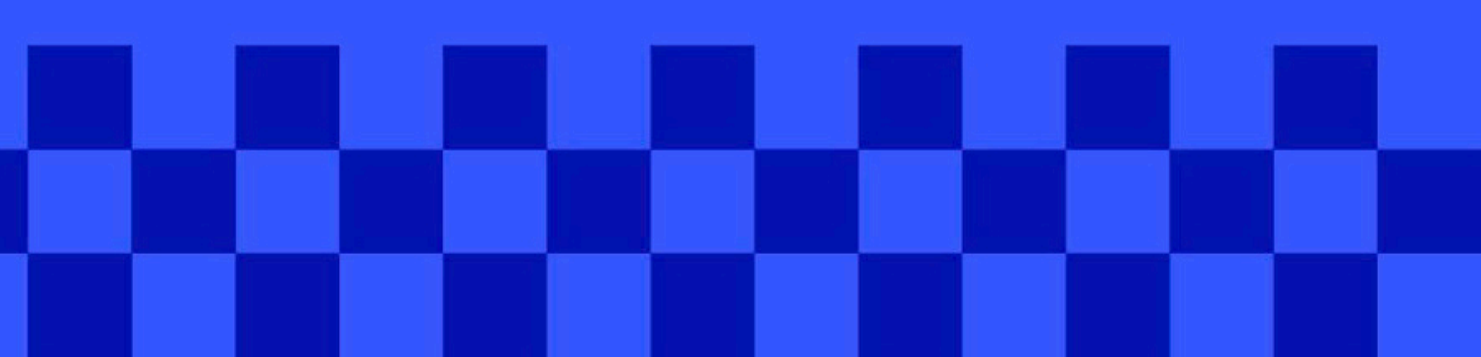